# Vista Kanban en ordenes de trabajo

help.fracttal.com/hc/es-es/articles/24887834276237-Vista-Kanban-en-ordenes-de-trabajo

La vista Kanban, una herramienta poderosa para la organización y seguimiento de tareas, se presenta como un tablero visual que organiza las órdenes de trabajo en diferentes estados a través de columnas. Este artículo desglosa cómo aprovechar al máximo esta interfaz intuitiva.

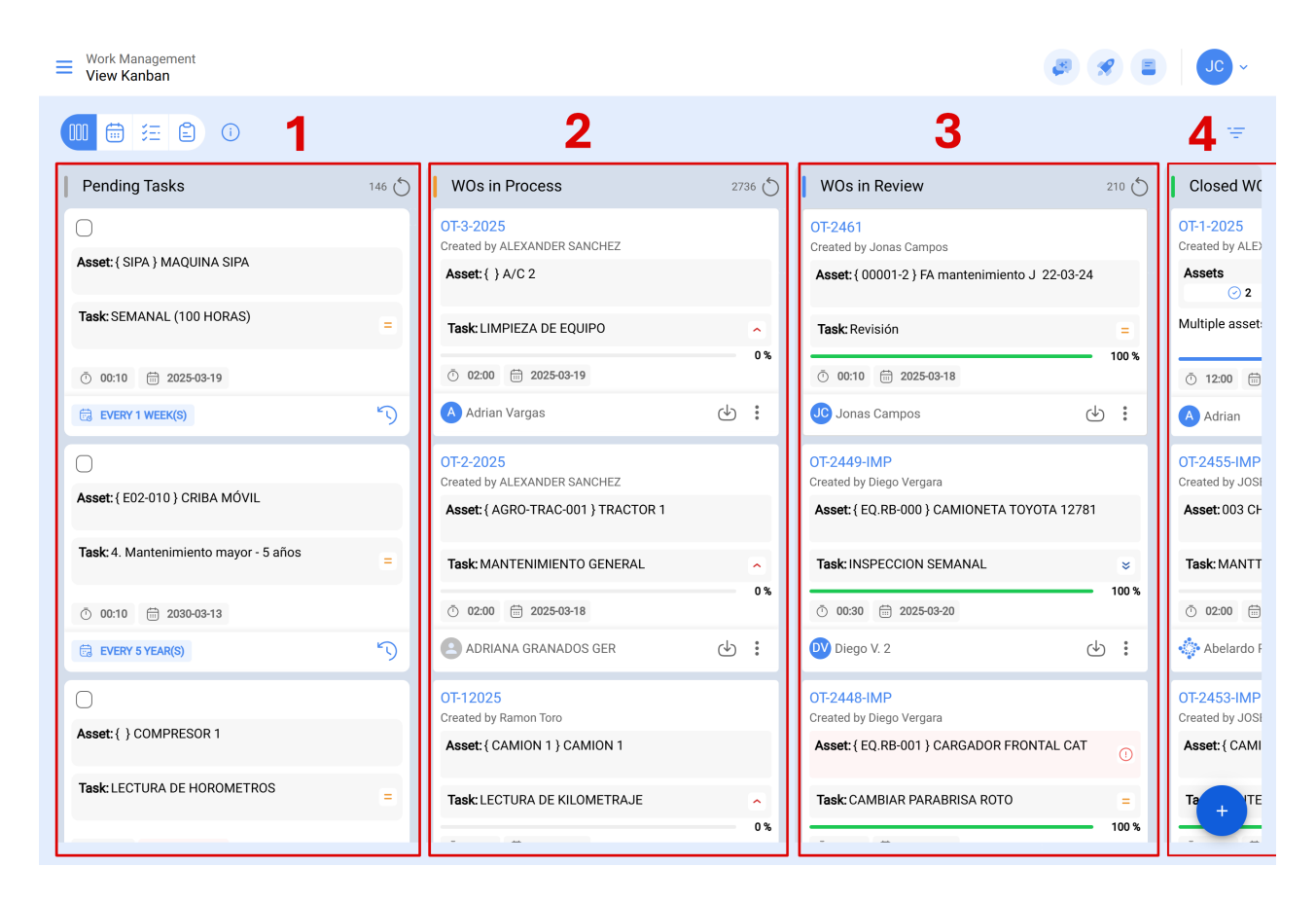

### Entendiendo la Estructura Kanban

La vista Kanban divide las órdenes de trabajo en cuatro columnas clave:

- 1. Tareas Pendientes
- 2. Órdenes de Trabajo en Proceso
- 3. Órdenes de Trabajo en Revisión
- 4. Órdenes de Trabajo Finalizadas

### Explorando los Diferentes Estados de las Tareas

En la vista Kanban, cada tarea se clasifica en uno de los siguientes estados, brindando una visión clara del progreso y la situación actual:

## 1. Tareas Pendientes

Estado previo a la ejecución, donde la tarea espera ser asignada como orden de trabajo.

| Work Management View Kanban           |       |                                           |        | 3                                              | <b>%</b> E | JC ~                        |
|---------------------------------------|-------|-------------------------------------------|--------|------------------------------------------------|------------|-----------------------------|
|                                       |       |                                           |        |                                                |            | Ŧ                           |
| Pending Tasks                         | 146 🖒 | WOs in Process                            | 2736 💍 | WOs in Review                                  | 210 0      | Closed WC                   |
| 0                                     |       | OT-3-2025<br>Created by ALEXANDER SANCHEZ |        | OT-2461<br>Created by Jonas Campos             |            | OT-1-2025<br>Created by ALE |
| Asset: { SIPA } MAQUINA SIPA          |       | Asset: { } A/C 2                          |        | Asset: { 00001-2 } FA mantenimiento J 22-03-24 |            | Assets                      |
| Task: SEMANAL (100 HORAS)             | =     | Task: LIMPIEZA DE EQUIPO                  | ^      | Task: Revisión                                 |            | Multiple asset:             |
| Ō 00:10 🛱 202 <del>5-</del> 03-19     |       | ① 02:00                                   | 0 %    | <ul> <li>00:10</li></ul>                       | 100 %      | ① 12:00 ==                  |
| EVERY 1 WEEK(S)                       | 5     | Adrian Vargas                             | ⊎ :    | JC Jonas Campos                                | b :        | A Adrian                    |
| 0                                     |       | 0T-2-2025                                 |        | OT-2449-IMP                                    |            | OT-2455-IMP                 |
| Asset: { E02-010 } CRIBA MÓVIL        |       | Asset: { AGRO-TRAC-001 } TRACTOR 1        |        | Asset: { EQ.RB-000 } CAMIONETA TOYOTA 12781    |            | Asset: 003 CF               |
| Task: 4. Mantenimiento mayor - 5 años | =     | Task: MANTENIMIENTO GENERAL               | •      | Task: INSPECCION SEMANAL                       | ×          | Task: MANTT                 |
| Ō 00:10 🛗 2030-03-13                  |       | O2:00      2025-03-18                     | 0 %    |                                                | 100 %      | Ō 02:00 🛱                   |
| 🗟 EVERY 5 YEAR(S)                     | 5     | ADRIANA GRANADOS GER                      | ⊎ :    | DV Diego V. 2                                  | 5 <b>:</b> | 💠 Abelardo F                |
| 0                                     |       | OT-12025<br>Created by Ramon Toro         |        | OT-2448-IMP                                    |            | OT-2453-IMP                 |
| Asset: { } COMPRESOR 1                |       | Asset: { CAMION 1 } CAMION 1              |        | Asset: { EQ.RB-001 } CARGADOR FRONTAL CAT      | 0          | Asset: { CAMI               |
| Task: LECTURA DE HOROMETROS           | =     | Task: LECTURA DE KILOMETRAJE              | ~      | Task: CAMBIAR PARABRISA ROTO                   | =          | Ta TE                       |
|                                       |       |                                           | 0 %    |                                                | 100 %      |                             |

Iconografía tareas pendientes:

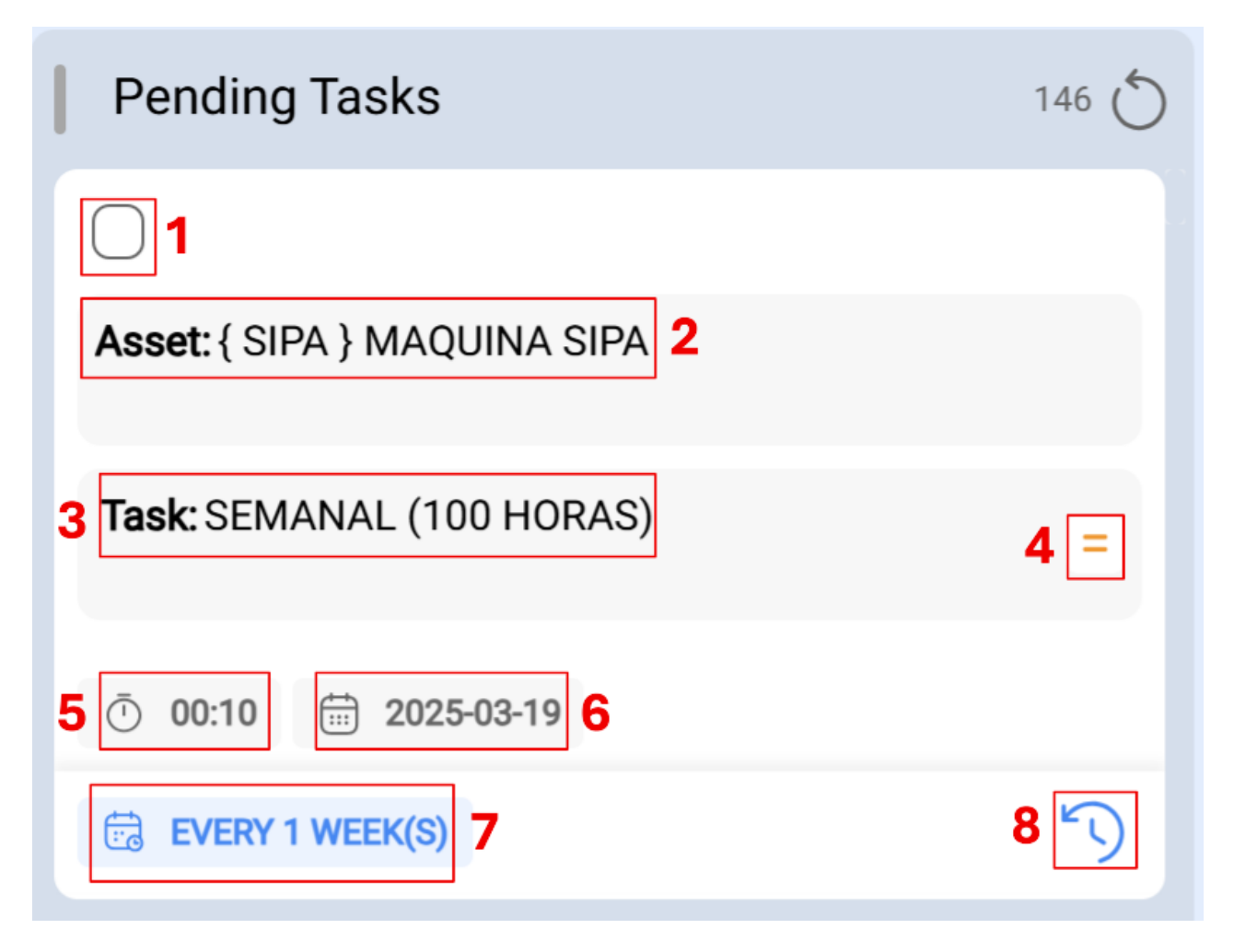

- Casilla de Selección: Un recuadro que puede ser seleccionado; una vez activado, se habilitan opciones como reprogramar masivamente o crear una Orden de Trabajo.
- 2. Descripción de Activo: Describe el activo que se va a intervenir.
- 3. **Descripción de la Tarea:** Explica la ejecución solicitada, proporcionando detalles sobre la naturaleza de la tarea.
- 4. **Prioridad de la Tarea:** Este icono muestra la prioridad de la tarea, que puede ser: muy alta, alta, media, baja o muy baja.
- 5. **Duración Estimada:** Indica el tiempo estimado por los planificadores para la intervención del activo.
- 6. Fecha Programada: Indica la fecha de programación de la tarea.
- 7. Frecuencia de acuerdo al activador: Menciona la frecuencia con la que se realiza la actividad según el activador de la tarea. En caso de ser una tarea no planificada, aparecerá la palabra "No planificada".
- 8. **Reprogramar:** Permite reprogramar la tarea. Para hacerlo, se debe agregar una causa de reprogramación, la nueva fecha de programación de la actividad y una nota explicativa.

### 2. Ordenes de Trabajo en proceso

Etapa inicial de una orden de trabajo asignada a un técnico, indicando que la ejecución está en curso.

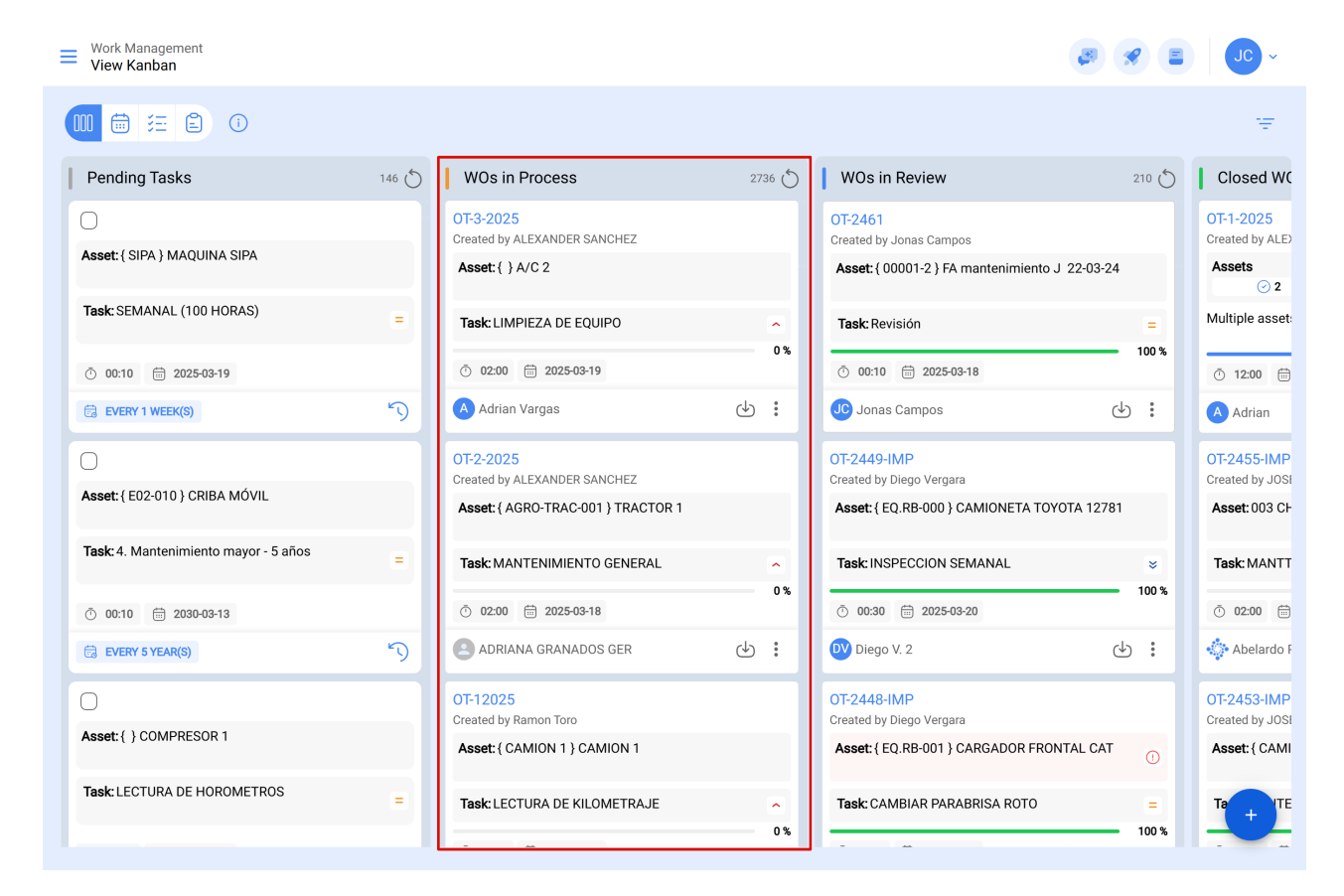

### Iconografía OT en proceso:

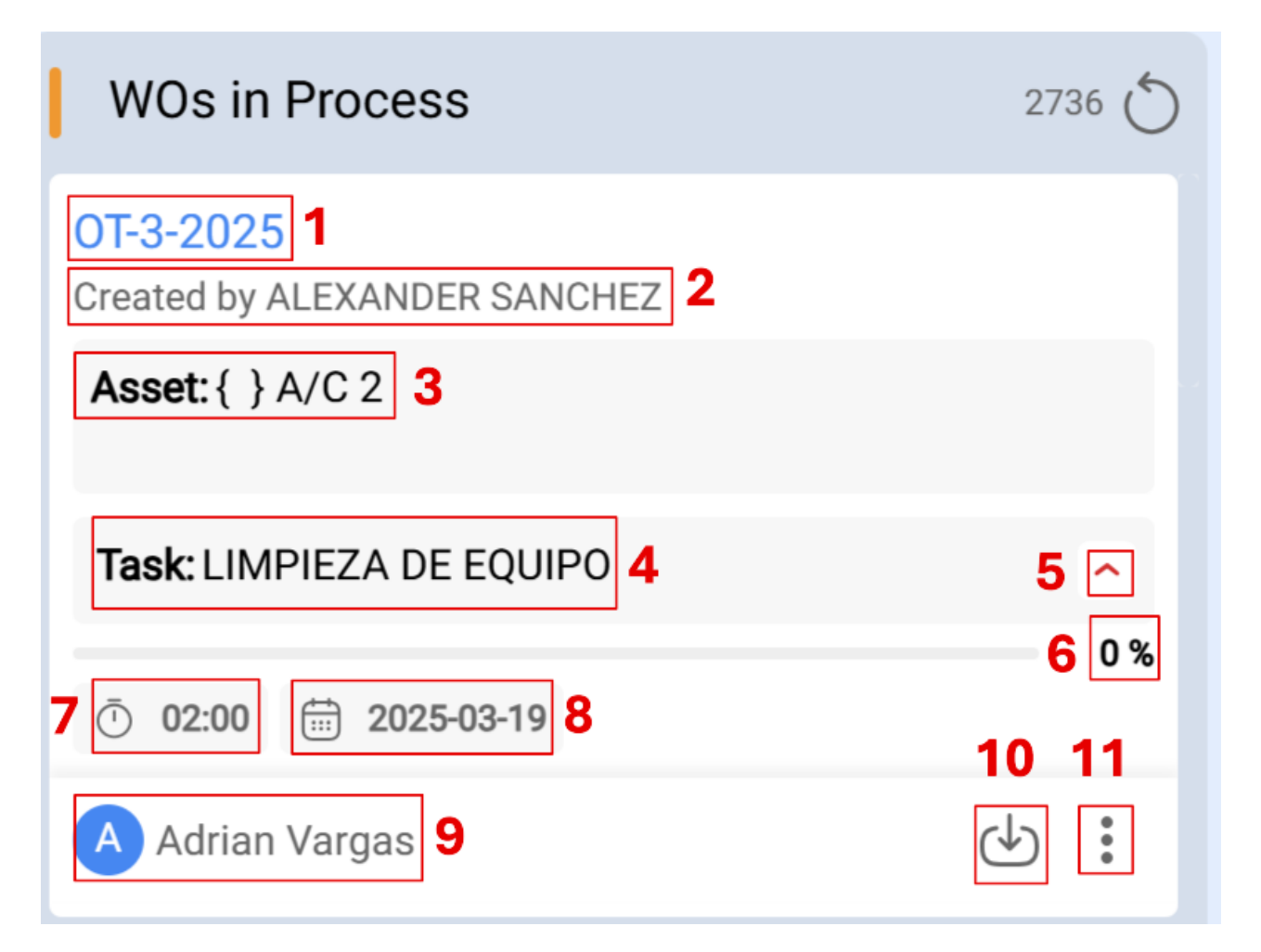

- 1. **Consecutivo de Orden de Trabajo:** Muestra el número de su orden de trabajo, de acuerdo al prefijo y sufijo asignados previamente desde el módulo de configuración.
- 2. **Creador de la Orden de Trabajo:** Indica el nombre de la persona que ha convertido la tarea (planificada o no planificada) en una orden de trabajo en proceso y ha asignado el técnico responsable para su ejecución.
- 3. Descripción de Activo: Describe el activo que se va a intervenir.
- 4. **Descripción de la Tarea:** Explica la ejecución solicitada, proporcionando detalles sobre la naturaleza de la tarea.
- 5. **Prioridad de la Tarea:** Este icono muestra la prioridad de la tarea, que puede ser muy alta, alta, media, baja o muy baja.
- 6. **Barra de Progreso:** Indica el avance de la tarea según el cumplimiento de cada una de las subtareas solicitadas en la orden de trabajo.
- 7. **Duración Estimada:** Indica el tiempo estimado por los planificadores para la intervención del activo.
- 8. Fecha Programada: Indica la fecha de programación de la tarea.
- 9. **Responsable**: Muestra el nombre del técnico responsable de la intervención en la orden de trabajo.
- 10. **PDF:** Al hacer clic, redirecciona a un PDF detallado de la orden de trabajo, donde se puede imprimir y/o descargar la información.
- 11. **Opciones:** En esta sección, encontrarás diversas funcionalidades para interactuar con la OT:
  - **Histórico:** Muestra la trazabilidad de la orden de trabajo, incluyendo fechas y horas de inicio, pausa, etc. (Accesible solo para personas con permisos específicos).
  - **Cancelar:** Permite cancelar la orden de trabajo; se requiere un motivo de cancelación y una nota. La orden de trabajo regresará a la lista de tareas pendientes.
  - **Marcar:** Marca la orden de trabajo, resaltándola con color amarillo y una bandera en la parte superior derecha, facilitando su identificación entre las demás tareas.

### 3. Ordenes de Trabajo en revisión

Fase en la que la orden de trabajo ha sido ejecutada y se somete a revisión antes de la finalización.

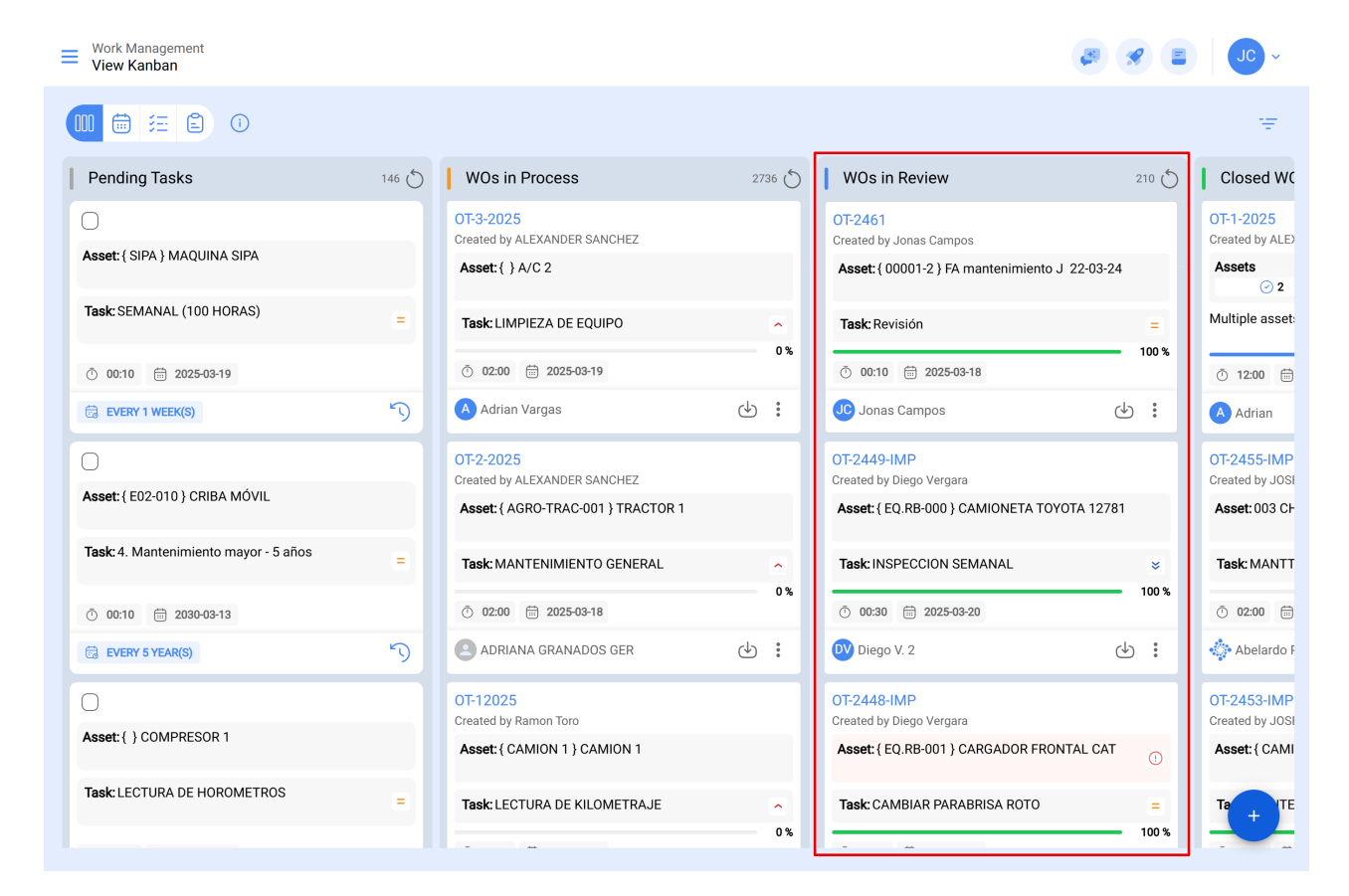

### Iconografía OT en revisión:

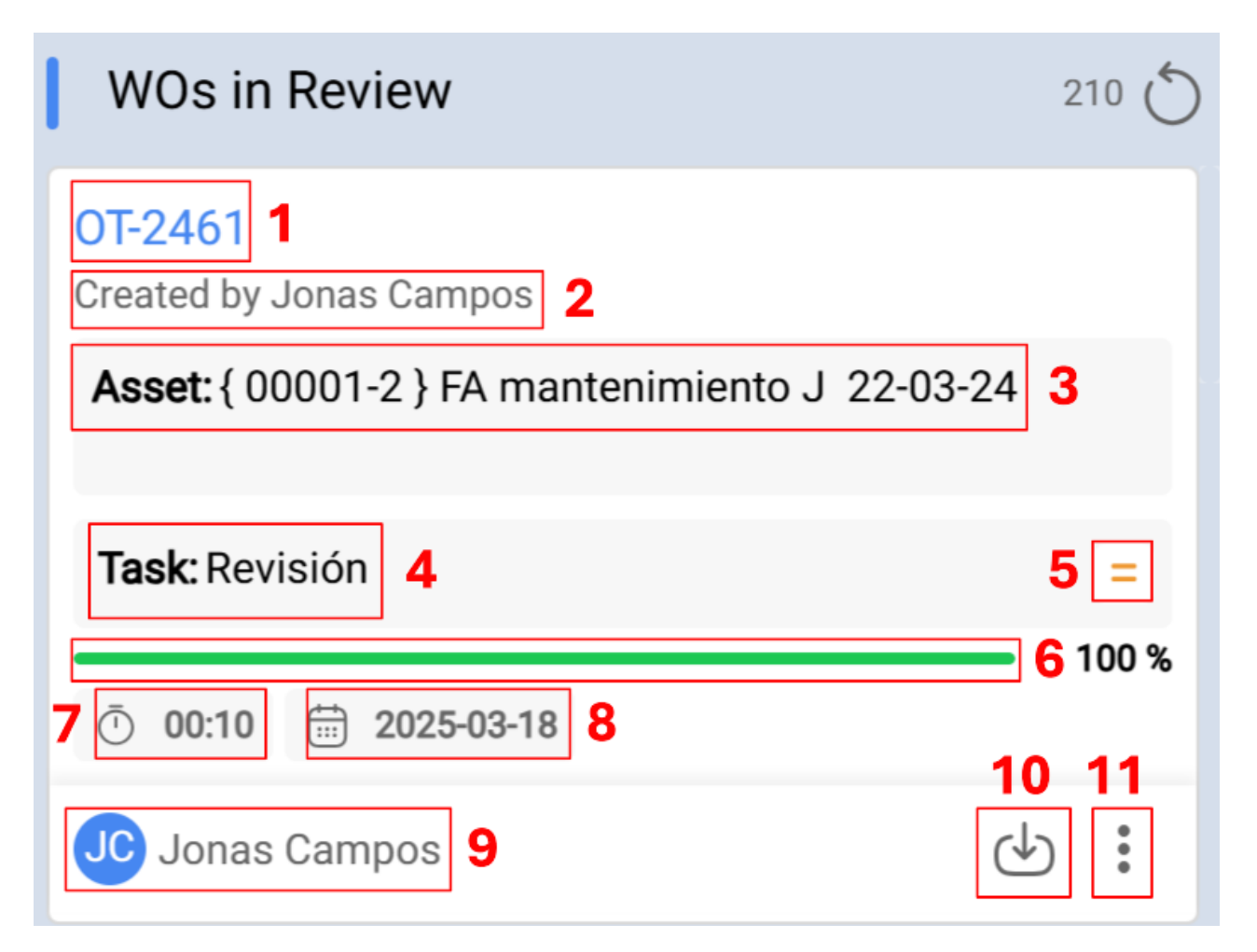

- 1. **Consecutivo de Orden de Trabajo:** Muestra el número de su orden de trabajo, de acuerdo al prefijo y sufijo asignados previamente desde el módulo de configuración.
- 2. **Creador de la Orden de Trabajo:** Indica el nombre de la persona que ha convertido la tarea (planificada o no planificada) en una orden de trabajo en proceso y ha asignado el técnico responsable para su ejecución.
- 3. Descripción de Activo: Describe el activo que se va a intervenir.
- 4. **Descripción de la Tarea:** Explica la ejecución solicitada, proporcionando detalles sobre la naturaleza de la tarea.
- 5. **Prioridad de la Tarea:** Este icono muestra la prioridad de la tarea, que puede ser muy alta, alta, media, baja o muy baja.
- 6. **Barra de Progreso:** Indica el avance de la tarea según el cumplimiento de cada una de las subtareas solicitadas en la orden de trabajo.
- 7. **Duración Estimada:** Indica el tiempo estimado por los planificadores para la intervención del activo.
- 8. Fecha Programada: Indica la fecha de programación de la tarea.
- 9. **Responsable**: Muestra el nombre del técnico responsable de la intervención en la orden de trabajo.
- 10. **PDF:** Al hacer clic, redirecciona a un PDF detallado de la orden de trabajo, donde se puede imprimir y/o descargar la información.
- 11. **Opciones:** En esta sección, encontrarás diversas funcionalidades para interactuar con la OT:
  - **Histórico:** Muestra la trazabilidad de la orden de trabajo, incluyendo fechas y horas de inicio, pausa, etc. (Accesible solo para personas con permisos específicos).
  - **Cancelar:** Permite cancelar la orden de trabajo; se requiere un motivo de cancelación y una nota. La orden de trabajo regresará a la lista de tareas pendientes.
  - **Marcar:** Marca la orden de trabajo, resaltándola con color amarillo y una bandera en la parte superior derecha, facilitando su identificación entre las demás tareas.

### 4. Ordenes de Trabajo finalizadas

Última etapa, marcando la conclusión de la orden de trabajo. Este paso desencadena la generación de la próxima programación para la tarea y el cálculo de los indicadores de gestión asociados.

| Work Management<br>View Kanban |       |                                           |     |                 |                                                        |       | - JU - S                                                        |
|--------------------------------|-------|-------------------------------------------|-----|-----------------|--------------------------------------------------------|-------|-----------------------------------------------------------------|
|                                | D     |                                           |     |                 |                                                        |       | Ŧ                                                               |
| ks                             | 146 🖒 | WOs in Process                            | 273 | <sup>36</sup> O | WOs in Review                                          | 210 💍 | Closed WOs 2397                                                 |
| IAQUINA SIPA                   |       | OT-3-2025<br>Created by ALEXANDER SANCHEZ |     |                 | OT-2461<br>Created by Jonas Campos                     |       | OT-1-2025<br>Created by ALEXANDER SANCHEZ                       |
| . (100 HORAS)                  | -     | Task: LIMPIEZA DE EQUIPO                  |     | ^               | Task: Revisión                                         | -     | O 2     A 1     = 1       Multiple assets     A 1     = 1       |
| 2025-03-19                     |       | Ŏ 02:00                                   |     | 0%              | <ul> <li>00:10    <sup>(1)</sup> 2025-03-18</li> </ul> | 100 % | Õ 12:00                                                         |
| <(S)                           | 5     | A Adrian Vargas                           | ৶   | ÷               | Jonas Campos                                           | ) :   | Adrian 🕑 :                                                      |
|                                |       | OT-2-2025<br>Created by ALEXANDER SANCHEZ |     |                 | OT-2449-IMP<br>Created by Diego Vergara                |       | OT-2455-IMP CANCELLED<br>Created by JOSÉ FERNANDO CRUZ MOSQUEDA |
| } CRIBA MOVIL                  |       | Asset: { AGRO-TRAC-001 } TRACTOR 1        |     |                 | Asset: { EQ.RB-000 } CAMIONETA TOYOTA 12781            |       | Asset: 003 CH PLAN DE SAN LUIS { T-3 }                          |
| imiento mayor - 5 años         | =     | Task: MANTENIMIENTO GENERAL               |     | ^               | Task: INSPECCION SEMANAL                               | ×     | Task: MANTTO MEC CORTE AUTOMATIC GERBER 🔺                       |
| 2030-03-13                     |       | Ō 02:00 🛱 2025-03-18                      |     | 0%              | O:30 2025-03-20                                        | 100 % | Ō 02:00                                                         |
| :(S)                           | 5     | ADRIANA GRANADOS GER                      | ৶   | :               | DV Diego V. 2                                          |       | Abelardo Perez                                                  |

### Iconografía OT finalizadas:

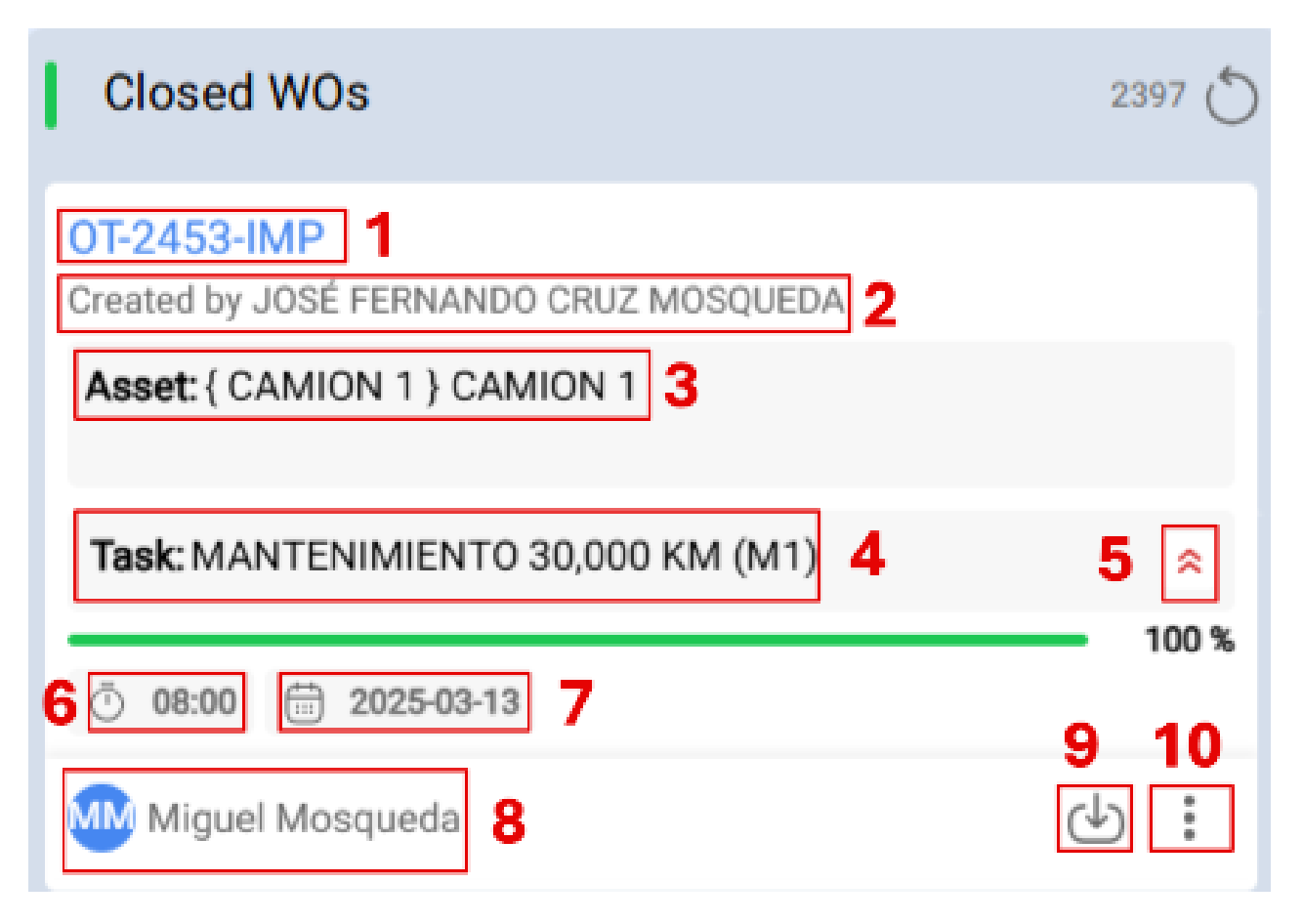

- 1. **Consecutivo de Orden de Trabajo:** Muestra el número de su orden de trabajo, de acuerdo al prefijo y sufijo asignados previamente desde el módulo de configuración.
- 2. **Creador de la Orden de Trabajo:** Indica el nombre de la persona que ha convertido la tarea (planificada o no planificada) en una orden de trabajo en proceso y ha asignado el técnico responsable para su ejecución.
- 3. Descripción de Activo: Describe el activo que se va a intervenir.
- 4. **Descripción de la Tarea:** Explica la ejecución solicitada, proporcionando detalles sobre la naturaleza de la tarea.

- 5. **Prioridad de la Tarea:** Este icono muestra la prioridad de la tarea, que puede ser muy alta, alta, media, baja o muy baja.
- 6. **Duración Estimada:** Indica el tiempo estimado por los planificadores para la intervención del activo.
- 7. Fecha Programada: Indica la fecha de programación de la tarea.
- 8. **Responsable**: Muestra el nombre del técnico responsable de la intervención en la orden de trabajo.
- 9. **PDF:** Al hacer clic, redirecciona a un PDF detallado de la orden de trabajo, donde se puede imprimir y/o descargar la información.
- 10. **Opciones:** En esta sección, encontrarás diversas funcionalidades para interactuar con la OT:

**Historial:** Muestra la trazabilidad de la orden de trabajo, incluyendo fechas y horas de inicio, pausa, etc. (Accesible solo para personas con permisos específicos).

| Work Management<br>View Kanban                                                                                                    |       |                                           |        | <b>B</b>                                       | <b>%</b> E | JC ~                           |
|----------------------------------------------------------------------------------------------------|-------|-------------------------------------------|--------|------------------------------------------------|------------|--------------------------------|
| 💷 🛱 🖽 🚺                                                                                                    |       |                                           |        |                                                |            | Ŧ                              |
| Pending Tasks                                                                                                    | 146 🖒 | WOs in Process                            | 2736 💍 | WOs in Review                                  | 210 💍      | Closed WC                      |
|                                                                                                    |       | OT-3-2025<br>Created by ALEXANDER SANCHEZ |        | OT-2461<br>Created by Jonas Campos             |            | OT-1-2025<br>Created by ALEX   |
| Assel { SIPA } MAQUINA SIPA                                                                                                    |       | Asset: { } A/C 2                          |        | Asset: { 00001-2 } FA mantenimiento J 22-03-24 |            | Assets                         |
| Task: SEMANAL (100 HORAS)                                                                                                    | =     | Task: LIMPIEZA DE EQUIPO                  | ^      | Task: Revisión                                 | =          | Multiple asset:                |
| ō 00:10 🛱 2025-03-19                                                                                                    |       | Ō 02:00 🛗 2025-03-19                      | 0 %    | Ō 00:10 🛱 2025-03-18                           | 100 %      | <u>•</u> 12:00 🛗               |
| C EVERY 1 WEEK(S)                                                                                                    | 5     | Adrian Vargas                             | J :    | JC Jonas Campos (                              | ⊎:         | A Adrian                       |
| 0                                                                                                    |       | OT-2-2025<br>Created by ALEXANDER SANCHEZ |        | OT-2449-IMP<br>Created by Diego Vergara        |            | OT-2455-IMP<br>Created by JOSI |
| ASSEL ( E02-010 ) CRIDA MOVIL                                                                                                    |       | Asset: { AGRO-TRAC-001 } TRACTOR 1        |        | Asset: { EQ.RB-000 } CAMIONETA TOYOTA 1278     | 1          | Asset: 003 C⊦                  |
| Task: 4. Mantenimiento mayor - 5 años                                                                                                    | =     | Task: MANTENIMIENTO GENERAL               | ~      | Task: INSPECCION SEMANAL                       | *          | Task: MANTT                    |
| O     O     O |       | ① 02:00                                   | 0%     | · 00:30 iii 2025-03-20                         | 100 %      | Ō 02:00 🛱                      |
| 🗟 EVERY 5 YEAR(S)                                                                                                    | 5     | ADRIANA GRANADOS GER                      | ⊕ :    | DV Diego V. 2                                  | ⊕ :        | 💠 Abelardo F                   |
| 0                                                                                                    |       | OT-12025<br>Created by Pamon Toro         |        | OT-2448-IMP                                    |            | OT-2453-IMP                    |
| Asset: { } COMPRESOR 1                                                                                                    |       | Asset: { CAMION 1 } CAMION 1              |        | Asset: { EQ.RB-001 } CARGADOR FRONTAL CAT      | 0          | Asset: { CAMI                  |
| Task: LECTURA DE HOROMETROS                                                                                                    | =     | Task: LECTURA DE KILOMETRAJE              | 0%     | Task: CAMBIAR PARABRISA ROTO                   | = 100 %    | Ta + ITE                       |

## 5. Acceso a información detallada

Para obtener información detallada sobre las prioridades y los estados activos, puedes hacer clic en el icono de información. Esta acción te brindará una representación visual fácil de entender, mediante símbolos y colores, para comprender rápidamente la importancia y el estado de las tareas presentes en la interfaz Kanban.

Esta vista Kanban no solo proporciona una manera efectiva de organizar las tareas, sino que también ofrece un acceso rápido a detalles cruciales, permitiéndote optimizar la gestión de tus proyectos y recursos.

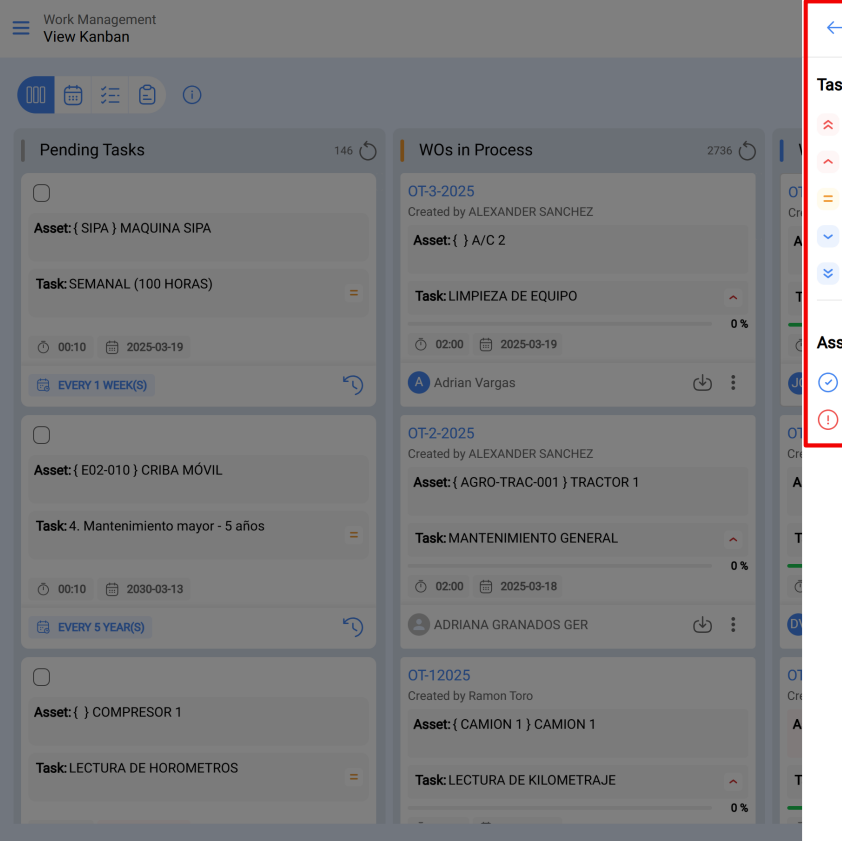

 $\leftarrow \quad \text{Priorities and Assets status}$ 

#### Task priority

- Very high priority
- High priority
- Medium priority
- Low priority
- 😆 Very low priority

#### Assets status

- Asset in service
- () Asset out of service